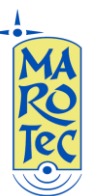

<u>Guida rapida alla configurazione del Modem Router/Wireless gatway Huawei B970b</u> (versione Brand T-Mobile)

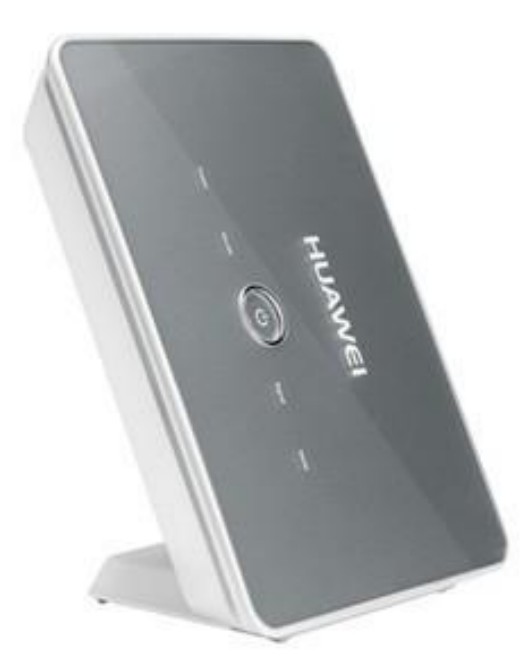

1) Inserire la (U)SIM card nel router (utilizzare lo slot situato sul pannello laterale)

2) Collegare l'antenna esterna oppure usare quella interna facendo attenzione a posizionare il deviatore di antenna presente sul pannello posteriore del modem router su Internal (Interna) o External (Esterna)

3) Inserire l'alimentatore ed attendere che il modem-roter si avvii

4)Connettersi al router da un PC tramite cavo LAN (indifferentemente su una delle 4 porte LAN disponibili)

5) Dal PC connesso al router (tramite cavo lan o wifi) aprire il browser e digitare nella barra degli indirizzi: <u>http://192.168.1.1</u> (indirizzo IP di default) and premere invio.

Comparirà una maschera con la richiesta della password (come in figura): inserite la password: admin , poi click su "Login" e si entra nel menu di configurazione del router.

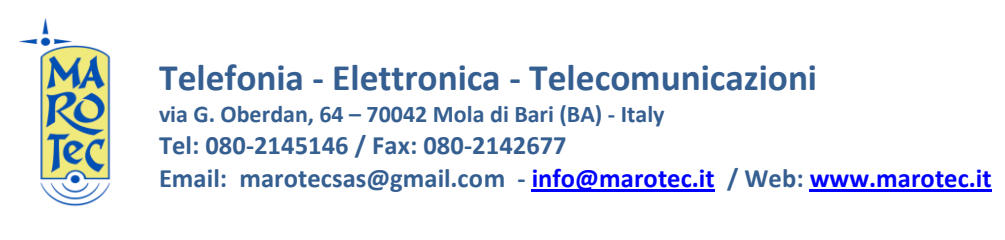

6)Entrare nel menu "Advanced Settings" e fare click sull'icona "Dial Up Settings"

| Veb'n'walk Box IV |                                                                  |                                                                                                    | I WIND SIMO Inter                                                                                                    | net HSDPA/UMTS                                                                                                    |
|-------------------|------------------------------------------------------------------|----------------------------------------------------------------------------------------------------|----------------------------------------------------------------------------------------------------|----------------------------------------------------------------------------------------------------|
| Advanced Settings |                                                                  |                                                                                                    |                                                                                                    |                                                                                                    |
|                   |                                                                  |                                                                                                    |                                                                                                    |                                                                                                    |
|                   |                                                                  |                                                                                                    |                                                                                                    |                                                                                                    |
| System            |                                                                  |                                                                                                    |                                                                                                    |                                                                                                    |
|                   |                                                                  | e                                                                                                    | 26                                                                                                    |                                                                                                    |
| SIM Settings      | Mobile Network<br>Settings                                       | Dial-up Settings                                                                                                    | DHCP Settings                                                                                                    |                                                                                                    |
| WI AN Settings    |                                                                  |                                                                                                    |                                                                                                    |                                                                                                    |
|                   |                                                                  |                                                                                                    |                                                                                                    |                                                                                                    |
|                   |                                                                  |                                                                                                    |                                                                                                    |                                                                                                    |
|                   |                                                                  |                                                                                                    |                                                                                                    |                                                                                                    |
|                   |                                                                  |                                                                                                    |                                                                                                    |                                                                                                    |
|                   |                                                                  |                                                                                                    |                                                                                                    |                                                                                                    |
|                   | G                                                                |                                                                                                    |                                                                                                    |                                                                                                    |
|                   |                                                                  |                                                                                                    |                                                                                                    |                                                                                                    |
|                   |                                                                  |                                                                                                    |                                                                                                    |                                                                                                    |
|                   |                                                                  |                                                                                                    |                                                                                                    |                                                                                                    |
|                   | Veb'n'walk Box IV<br>Advanced Settings<br>System<br>Sit Settings | <section-header>Advanced SettingsEven<br/>System<br/>Sut SettingsEven<br/>Sut SettingsEven<br/>Sut Settings</section-header> | <section-header><section-header><section-header><section-header><section-header><section-header><image/><image/><image/></section-header></section-header></section-header></section-header></section-header></section-header> | <text><section-header><section-header><section-header><section-header><section-header><section-header><section-header><section-header><section-header><section-header></section-header></section-header></section-header></section-header></section-header></section-header></section-header></section-header></section-header></section-header></text> |

Nella schermata seguente, click sull'icona "PPP Settings": scegliere il nome del profilo corrispondente alla sim inserita e dopo averlo selezionato click su "apply", il modem router dopo 3 secondi acquisisce i parametri della sim ed effettua la connessione.

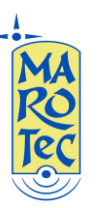

**Telefonia - Elettronica - Telecomunicazioni** via G. Oberdan, 64 – 70042 Mola di Bari (BA) - Italy Tel: 080-2145146 / Fax: 080-2142677 Email: marotecsas@gmail.com - <u>info@marotec.it</u> / Web: <u>www.marotec.it</u>

| Mohile |                   |              |                                                   |        |            |         |
|--------|-------------------|--------------|---------------------------------------------------|--------|------------|---------|
| W      | /eb'n'walk Box IV |              |                                                   | I WIND | SIM Intern | et HSUP |
|        |                   |              |                                                   |        |            |         |
|        | Dial-up Settings  |              |                                                   |        |            |         |
| gs     | Dial ap ootango   |              |                                                   |        |            |         |
|        |                   |              | 5                                                 |        |            |         |
|        |                   | PPP Settings | Profile Settings                                  |        |            |         |
| IS     |                   |              |                                                   | _      |            |         |
|        |                   |              | <back< td=""><td>t</td><td></td><td></td></back<> | t      |            |         |
|        |                   |              |                                                   |        |            |         |
|        |                   |              |                                                   |        |            |         |
|        |                   |              |                                                   |        |            |         |
|        |                   |              |                                                   |        |            |         |
|        |                   |              |                                                   |        |            |         |
|        |                   |              |                                                   |        |            |         |
|        |                   |              |                                                   |        |            |         |
|        |                   |              |                                                   |        |            |         |
|        |                   |              |                                                   |        |            |         |
|        |                   |              |                                                   |        |            |         |
|        |                   |              |                                                   |        |            |         |
|        |                   |              |                                                   |        |            |         |
|        |                   |              |                                                   |        |            |         |
|        |                   |              |                                                   |        |            |         |
|        |                   |              |                                                   |        |            |         |
|        |                   |              |                                                   |        |            |         |
|        |                   |              |                                                   |        |            |         |

Se il profilo della SIM da utilizzare non è presente nell'elenco del menu a tendina delle PPP Settings, click su indietro ed entrare nel menu "Profile Settings" inserire un nome per il profilo (Ad esempio "WIND ITA", e nella casella APN inserire l'APN della sim da utilizzare (nell'esempio per wind: internet.wind). Nel campo Dial-up Number va sempre inseirto \*99# se non inserito già di default.

| Mobile      |                                                                                                    |                                                                                                    |  |  |  |  |
|-------------|----------------------------------------------------------------------------------------------------|----------------------------------------------------------------------------------------------------|--|--|--|--|
| W           | /eb'n'walk Box IV                                                                                                    | I WIND SIMO Internet@ HSUPA 😝                                                                                            |  |  |  |  |
|             |                                                                                                    |                                                                                                    |  |  |  |  |
| atus        | Drofile Sottinge                                                                                                    |                                                                                                    |  |  |  |  |
| ed Settings | Frome setungs                                                                                                    |                                                                                                    |  |  |  |  |
| tup         | Profile List: It contains one or multipl                                                                                                    | le profile names.                                                                                                    |  |  |  |  |
| on          | <ul> <li>Profile Name: It refers to the name the</li> </ul>                                                                                                    | hat you assign to the new profile.                                                                                       |  |  |  |  |
|             | Dial-up Number   PPP User Name   PPP Password     The second second |                                                                                                    |  |  |  |  |
| d Settings  | Name and PPP Password are used                                                                                                    | to obtain the authentication from the ISP when the connection is                                                         |  |  |  |  |
|             | established.                                                                                                    |                                                                                                    |  |  |  |  |
|             | <ul> <li>If a fixed IP address or Access Poin<br/>select "Dynamic", the web'n'walk Bo</li> </ul>                                                                                                    | t Number(APN) is provided by your T-Mobile, select "Static"; otherwise,<br>ox IV automatically obtains these parameters. |  |  |  |  |
|             |                                                                                                    | 2 <b>x</b>                                                                                                    |  |  |  |  |
|             | Profile Liet:                                                                                                    |                                                                                                    |  |  |  |  |
| ıt          | FTOILE LIST.                                                                                                    |                                                                                                    |  |  |  |  |
|             | Profile Name:                                                                                                    | WIND ITA                                                                                                    |  |  |  |  |
|             | Dial-up Number:                                                                                                    | *99#                                                                                                    |  |  |  |  |
|             | PPP User Name:                                                                                                    |                                                                                                    |  |  |  |  |
|             | PPP Password:                                                                                                    |                                                                                                    |  |  |  |  |
|             | APN:                                                                                                    |                                                                                                    |  |  |  |  |
|             | Opnamic Static                                                                                                    | internet.wind                                                                                                    |  |  |  |  |
|             | IP Address:                                                                                                    |                                                                                                    |  |  |  |  |
|             | Oynamic  Static                                                                                                    |                                                                                                    |  |  |  |  |
| *0          |                                                                                                    |                                                                                                    |  |  |  |  |
|             |                                                                                                    | Cancel                                                                                                    |  |  |  |  |
|             |                                                                                                    |                                                                                                    |  |  |  |  |
|             |                                                                                                    |                                                                                                    |  |  |  |  |
|             |                                                                                                    |                                                                                                    |  |  |  |  |
|             |                                                                                                    |                                                                                                    |  |  |  |  |

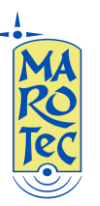

# Gli APN da inserire in base alla sim sono:

# (U)SIM TRE ITA: APN: tre.it

# SIM Vodafone: APN: web.omnitel.it

SIM Tim: APN: ibox.tim.it

## SIM WIND: APN: internet.wind

## SIM POSTEMOBILE: APN: postemobile.it

Dopo aver inserito i parametri click su Salva, poi click sull'icona "PPP Settings" e dal menu a tendina selezionare il profilo creato e confermare con "apply".

### 8) Impostazioni Wi Fi

Dal menu principale scegliere: "Advanced Settings", poi "Wlan Settings", "WLanb Basic Settings".

| V        | Veb'n'walk Box IV      |                          | I WIND SIM Internet            | 🐑 HSUPA 🕻 |
|----------|------------------------|--------------------------|--------------------------------|-----------|
| IS       |                        |                          |                                |           |
| Settings | WLAN Settings          |                          |                                |           |
| IP       |                        |                          |                                |           |
|          |                        |                          |                                |           |
| Settings | WLAN Enable            |                          |                                |           |
|          | WLAN Basic<br>Settings | WLAN Advance<br>Settings | WLAN MAC Filter                |           |
|          | WLAN Bridge            |                          |                                |           |
|          |                        |                          | <back< td=""><td></td></back<> |           |
|          |                        |                          |                                |           |
|          |                        |                          |                                |           |
|          |                        |                          |                                |           |
|          |                        |                          |                                |           |

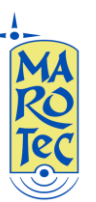

**Telefonia - Elettronica - Telecomunicazioni** via G. Oberdan, 64 – 70042 Mola di Bari (BA) - Italy Tel: 080-2145146 / Fax: 080-2142677 Email: marotecsas@gmail.com - <u>info@marotec.it</u> / Web: <u>www.marotec.it</u>

| •• Ŧ••Mobi         | ile • • • • • • • • • • • • • • • • • • •                                                                                                    |          |          | <u>.</u> |     |
|--------------------|----------------------------------------------------------------------------------------------------|----------|----------|----------|-----|
|                    | Web'n'walk Box IV                                                                                                    | SIM      | Internet | HSUPA 🔵  | SIG |
|                    |                                                                                                    |          |          |          |     |
| Basic Status       | WI AN Desis Settings                                                                                                    |          |          |          |     |
| Optimized Settings | WLAN Dasic Settings                                                                                                    |          |          |          |     |
| Quick Setup        | <ul> <li>Name SSID(Service Set Identifier): Enter a character string up to 32 characters as the name for your<br/>local area naturate/(NLAN)</li> </ul>                                                 | wireless |          |          |     |
| Connection         | SSID Broadcast                                                                                                    |          |          |          |     |
| Advanced Settings  | Enabled: The web'n'walk Box IV broadcasts the SSID and other devices can detect and connect to it<br>Disabled: The web'n'walk Box IV disables broadcasting and hides the name of your network           | -        |          |          |     |
| Security           | AP Isolation                                                                                                    |          |          |          |     |
|                    | When it is "On", stations can connect to the web'n'walk Box IV, but can not visit each other.<br>When it is "Off", stations can both connect to the web'n'walk Box IV and visit each other.             |          |          |          |     |
|                    | Country   Channel                                                                                                    |          |          |          |     |
|                    | IEEE 802.11g/b divides ISM band into multiple channels, and the number of channels varies with difference countries. You should set the same numbers of channels or select "Auto" to set up connection. | rent     |          |          |     |
| ₽Logout            | • 802.11 Mode                                                                                                    |          |          |          |     |
|                    | 54g Performance: It is for the best performance of the 54g devices.                                                                                                    |          |          |          |     |
|                    | 54g LRS: It can be compatible with the 802.11b/g compatible devices.<br>802.11b: It specifies that only the 802.11b devices can connect to the web'n'walk Box IV.                                       |          |          |          |     |
|                    | Wireless Interface: web'n'walk Box IV(40:4D:8E:27:A0:E4) 💌                                                                                                    |          |          |          |     |
|                    | Name (SSID): web'n'walk Box IV                                                                                                    |          |          |          |     |
|                    | SSID Broadcast: Enabled                                                                                                    |          |          |          |     |
|                    | AP Isolation: Off                                                                                                    | -        |          |          |     |
|                    | Country: IIALY Current 1                                                                                                    | 1        |          |          |     |
|                    | 802 11 Mode: 54g Auto                                                                                                    | 1        |          |          |     |
|                    | Rate: Auto •                                                                                                    |          |          |          |     |
|                    | <back apply="" cancel<="" td=""><td></td><td></td><td></td><td></td></back>                                                                                                    |          |          |          |     |
|                    | COPYRIGHT (C) 2006-2009 HUAWEI TECHNOLOGIES CO., LTD. ALL RIGHTS RESERVED.                                                                                                    |          |          |          |     |

In questa schermata è possibile modificare il nome della connessione WiFi (per default è "web'n'walk Box IV"), scegliere il canale, ecc...

## Effettuate le modifiche confermare con "Apply".

**9**) Per inserire una password di protezione alla connessione Wi Fi entrare nel menu "WLan Advanced Settings", e dal menu a tendina "Encryption Mode", scegliere il tipo di protezione (Ad esempio WPA2-PSK, ed nel riquadro "WPA preshared Key" inserire la password che si desidera utilizzare, al termine confermare le impostazioni con il pulsante "Apply".

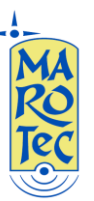

#### **Telefonia - Elettronica - Telecomunicazioni** via G. Oberdan, 64 – 70042 Mola di Bari (BA) - Italy Tel: 080-2145146 / Fax: 080-2142677 Email: marotecsas@gmail.com - <u>info@marotec.it</u> / Web: <u>www.marotec.it</u>

| <i>I</i> obile • • |                                                                                                    |                              |                                 |                                   |              |         |     |
|--------------------|----------------------------------------------------------------------------------------------------|------------------------------|---------------------------------|-----------------------------------|--------------|---------|-----|
| W                  | 'eb'n'walk Box IV                                                                                       |                              |                                 | I WIND SIM:                       | 🗧 Internet 😭 | HSUPA 🔵 | SIG |
|                    |                                                                                                    |                              |                                 |                                   |              |         |     |
| atus               |                                                                                                    |                              |                                 |                                   |              |         |     |
| d Settings         | WLAN Advance Settings                                                                                   |                              |                                 |                                   |              |         |     |
| tup                | 802.11 Authentication                                                                                   |                              |                                 |                                   |              |         |     |
|                    | Open System: You can authentic<br>Shared Key: The WI AN client                                          | cate successfully with a SS  | ID, whether it is valid or en   | npty.<br>alls Box IV can pass the |              |         |     |
|                    | authentication and access the wi                                                                        | reless network.              | key with wireless web it w      | aik Box IV can pass me            |              |         |     |
| tings              | <ul> <li>Encryption Mode</li> </ul>                                                                     |                              |                                 |                                   |              |         |     |
|                    | No Encryption: Your wireless ne<br>option is not recommended                                            | etwork is open to everyon    | e without authentication and    | l encryption, and this            |              |         |     |
|                    | Wireless Equivalent Privacy(WE                                                                          | EP): It is a 64-bit or 128-b | it encryption method with u     | ser configurable fixed            |              |         |     |
|                    | keys.<br>Wi Fi Protected Access(WDA):                                                                   | It is a 256 bit encruption   | method with keys changing       | automatically                     |              |         |     |
|                    | WPA2: It is the securer version                                                                         | of WPA with implementat      | ion of the 802.11i standard     |                                   |              |         |     |
|                    | <ul> <li>WPA Pre-Shared Key<br/>Enter the Pre-Shared key as a p</li> </ul>                              | lain text (ASCII) pass-ph    | ase of at least 8 characters    |                                   |              |         |     |
|                    | <ul> <li>Key Rotation Interval         It is used to specify the key under     </li> </ul>              | ate interval and is expresse | d in seconds. If it is 0, the t | function is disabled              |              |         |     |
|                    | <ul> <li>Network Key<br/>Enter 5 ASCII characters or 10<br/>hexadecimal digits for a 128-bit</li> </ul> | hexadecimal digits for a 6   | 4-bit key; enter 13 ASCII       | characters or 26                  |              |         |     |
|                    | Current Network Key     The default WEP key for data es                                                 | ncryption. You had better    | set the same default key for    | r AP and clients.                 |              |         |     |
|                    | Wireless Interface:                                                                                     | web'n'walk Box IV(40         | :4D:8E:27:A0:E4) 💌              |                                   |              |         |     |
|                    | 802.11 Authentication:                                                                                  | Open                         | ▼                               |                                   |              |         |     |
|                    | Encryption Mode:                                                                                        | NO ENCRYPTION                | •                               |                                   |              |         |     |
|                    |                                                                                                    | NO ENCRYPTION                |                                 |                                   |              |         |     |
|                    | [                                                                                                    | WPA2-PSK                     | K                               |                                   |              |         |     |
|                    | L                                                                                                    | WEP                          | r.                              |                                   |              |         |     |

COPYRIGHT (C) 2006-2009 HUAWEI TECHNOLOGIES CO., LTD. ALL RIGHTS RESERVED.

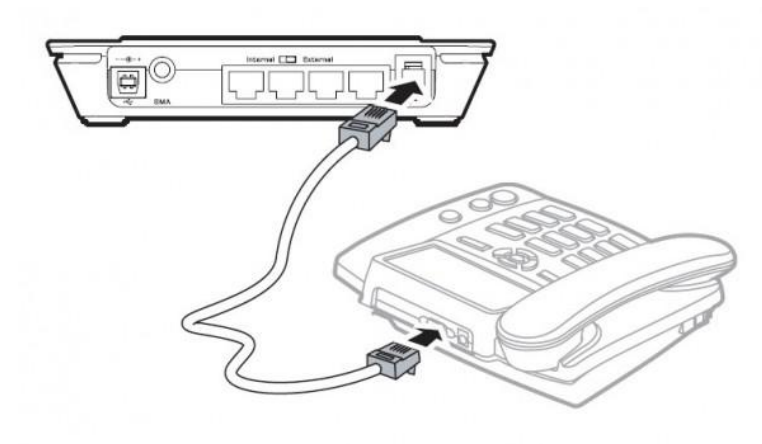

# 10) Connessione di un telefono analogico alla presa RJ11 presente sul retro del Modem Router.

Collegare un apparecchio telefonico analogico alla presa RJ11 tramite il cavo del telefono, per effettuare una chiamata basta sollevare il microtelefono, comporre il numero da chiamare ed premere il tasto # dalla tastiera del telefono analogico per inviare la chiamata. Per rispondere ad una chiamata in arrivo basta sollevare il microtelefono.

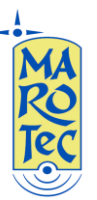

E' possibile collegare il router ad un centralino per utilizzare il numero telefonico della sim card come linea esterna supplementare.

### Nota Bene:

☆ Se il computer connesso al modem ha un IP fisso assicurarsi che siano sullo stesso segmento (192.168.1.xxx) o per semplicità impostare su DHCP dalle proprietà di connessione del PC per la connessione tra PC e Modem Router.

#### Ripristino Delle impostazioni di Default del router

Premere il tasto di reset per 5 secondi (con una punta nel foro presente sul lato destro del router dove è scritto "Router".

Per l'utilizzo delle funzioni avanzate del modem router B970b fare riferimento al manuale completo in Inglese.